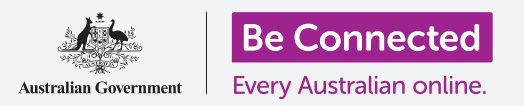

Kết nối máy tính bảng mới của quý vị với internet, được bảo mật bằng mật khẩu, và sẵn sàng để sử dụng!

Để bắt đầu thưởng thức chiếc máy tính bảng Android mới của mình, trước tiên quý vị cần cài đặt nó. Nếu máy tính bảng của quý vị mới tinh từ trong hộp và chưa thuộc về ai trước quý vị, nó đã sẵn sàng để cài đặt. Tuy nhiên, nếu trước đây nó thuộc về người khác, điều quan trọng là trước tiên quý vị phải cài đặt nó để xóa mọi dữ liệu cá nhân của chủ cũ. Quý vị có thể tìm hiểu cách cài đặt lại máy tính bảng Android đứng tên chủ cũ trong hướng dẫn *Cài đặt lại máy tính bảng tính* 

# Quý vị sẽ cần những gì

Trước khi bắt đầu cài đặt máy tính bảng Android mới của mình, hãy kiểm tra xem quý vị đã làm những việc sau hay chưa:

- Sạc đầy pin máy tính bảng của mình.
- Truy cập vào tên và mật khẩu Wi-Fi nhà quý vị.

Một số máy tính bảng Android hoạt động bằng cả mạng dữ liệu điện thoại di động 4G và Wi-Fi. Điều này không ảnh hưởng đến các bước trong hướng dẫn này, nhưng nó có nghĩa là một số màn hình có thể trông hơi khác.

Lưu ý rằng, có nhiều nhãn hiệu máy tính bảng Android khác nhau, và tất cả chúng đều hoạt động hơi khác nhau một chút. Một số màn hình trên máy tính bảng của quý vị có thể trông hơi khác so với những màn hình trong hướng dẫn này, nhưng quý vị vẫn có thể làm theo.

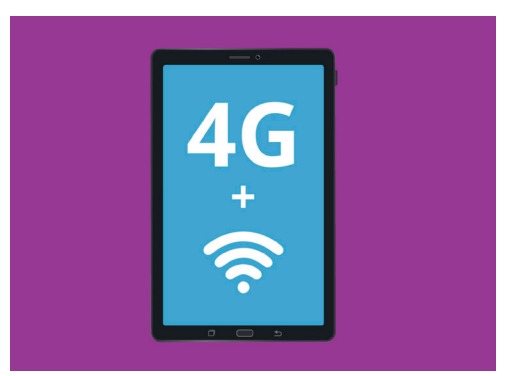

Tất cả máy tính bảng Android đều sử dụng Wi-Fi để kết nối internet, và một số cũng sử dụng mạng dữ liệu di động

# Những bước đầu tiên

Việc cài đặt bắt đầu bằng một số bước cơ bản để chuẩn bị sẵn sàng máy tính bảng của quý vị.

- **1.** Bắt đầu bằng cách giữ nút **Nguồn** cho đến khi màn hình bật lên.
- 2. Trên màn hình **Bắt đầu**, ngôn ngữ mặc định sẽ là tiếng **Anh (Úc)**. Nhấn vào mũi tên quay xuống để xem danh sách các ngôn ngữ.

- 3. Kéo xuống danh sách để tìm ngôn ngữ ưa thích của quý vị và nhấn để chọn ngôn ngữ đó. Đối với hướng dẫn này, chúng ta sẽ sử dụng tiếng Anh (Úc).
- **4.** Nhấn **OK** để quay lại màn hình **Bắt đầu**.
- 5. Nhấn mũi tên bên dưới Bắt đầu để tiếp tục cài đặt Wi-Fi.

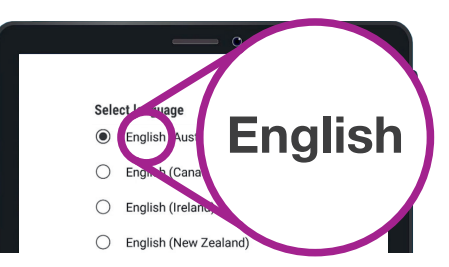

Quý vị có thể chọn ngôn ngữ quý vị muốn sử dụng cho máy tính bảng của mình

Quý vị có thể an toàn cho máy tính bảng của quý vị biết rằng quý vị sống ở Úc. Nó không cung cấp địa chỉ nhà quý vị, và đảm bảo là quý vị nhận được những cập nhật và thông tin phù hợp cho người dùng máy tính bảng ở Úc.

#### Kết nối với Wi-Fi

Bây giờ là lúc kết nối với Wi-Fi nhà quý vị để truy cập internet. Máy tính bảng mới của quý vị cần có kết nối internet để tải ứng dụng, truy cập thông tin và xem các chương trình truyền hình hoặc phim.

- Nếu máy tính bảng của quý vị hiển thị lại màn hình Bắt đầu, hãy nhấn vào mũi tên. Nếu không, lúc này máy tính bảng của quý vị đang hiển thị màn hình Cài đặt Wi-Fi.
- **2.** Tìm tên mạng Wi-Fi nhà quý vị trong danh sách đó.
- 3. Nhấn vào tên Wi-Fi nhà quý vị để bắt đầu kết nối.
- **4.** Sử dụng bàn phím để nhập mật khẩu, chú ý khớp chính xác các chữ hoa và chữ thường. Sau đó nhấn **Kết nối**.
- Máy tính bảng Android của quý vị sẽ kết nối với mạng Wi-Fi nhà quý vị và tiếp tục một số thao tác cài đặt tự động ở chế độ nền.

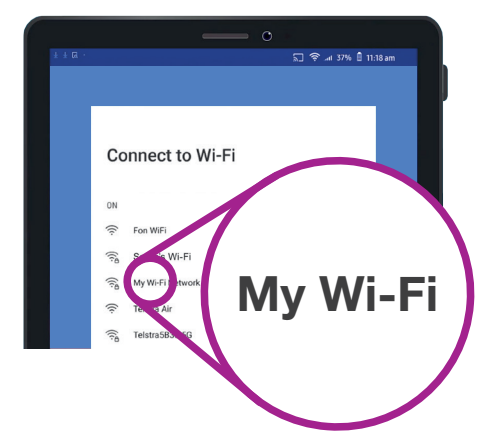

Máy tính bảng của quý vị sẽ hiển thị khi quý vị kết nối với mạng Wi-Fi nhà quý vị

- 6. Quý vị cũng sẽ được yêu cầu chấp nhận Thỏa thuận cấp phép người dùng cuối và Chính sách quyền riêng tư. Quý vị có thể tắt các tùy chọn khác trên màn hình này. Hãy dành chút thời gian đọc thông tin đó, và khi quý vị đã sẵn sàng, nhấn Đồng ý.
- 7. Bây giờ khi đã truy cập internet, máy tính bảng của quý vị sẽ thực hiện một số Kiểm tra cập nhật. Điều này sẽ cải thiện tính hiệu quả và bảo mật. Quý vị có thể cần phải đợi một vài phút để phần này kết thúc.

### Tạo một Tài khoản Google

Tiếp theo, máy tính bảng của quý vị sẽ yêu cầu quý vị Đăng nhập vào một Tài khoản Google. Quý vị có thể sử dụng tên người dùng và mật khẩu Gmail hiện tại của mình tại đây, nếu quý vị đã có. Nếu chưa có, quý vị sẽ cần tạo một cái.

Tài khoản Google là một địa chỉ email Gmail miễn phí cho phép quý vị tải các ứng dụng, sử dụng máy tính bảng của quý vị để trả tiền ở một số cửa hàng, và sẽ giúp quý vị xác định vị trí máy tính bảng của mình nếu nó bị mất. Tài khoản Google cũng cung cấp thêm bảo mật cho dữ liệu cá nhân của quý vị.

- **1.** Để tạo một Tài khoản Google, hãy nhấn **Tạo tài khoản**.
- 2. Từ danh sách các lựa chọn, chọn Cho chính tôi.
- 3. Dùng bàn phím nhập Tên và Họ của quý vị.
- Nhập Ngày sinh và Giới tính của quý vị. Quý vị có thể chọn Không muốn nói về giới tính nếu muốn.
- 5. Bây giờ tạo một tên người dùng Gmail. Đây là tên người dùng quý vị sẽ sử dụng để đăng nhập vào tài khoản Gmail. Quý vị có thể sử dụng tên mình, hoặc bất cứ từ nào. Nhập điều gì quý vị thích dưới Tên người dùng.

| ରି କିଲା 37% 🗄 11:18 am  |
|-------------------------|
|                         |
|                         |
| Google                  |
| Create a Google account |
| Enter your name         |
|                         |
| Pirst name              |
|                         |
|                         |
| Last name               |
|                         |
|                         |
| Next                    |
|                         |

Tài khoản Google cho phép quý vị tải các ứng dụng, bảo mật thông tin cá nhân và tìm máy tính bảng của quý vị nếu bị mất

Việc cung cấp một số chi tiết cá nhân khi tạo một Tài khoản Google là an toàn và giúp đảm bảo rằng chỉ quý vị mới có thể sử dụng Tài khoản Google của mình.

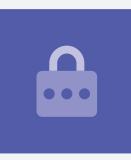

- 6. Nếu tên người dùng đó đã được người khác chọn rồi, hãy thử một tên khác, hoặc chấp nhận một trong các gợi ý của Google. Quý vị an toàn khi làm việc này.
- 7. Tiếp theo, tạo một mật khẩu mạnh để bảo mật Tài khoản Google của quý vị và dùng bàn phím để nhập nó vào. Một mật khẩu mạnh sẽ có ít nhất 8 ký tự, bao gồm chữ cái, số và chữ hoa. Tránh sử dụng bất cứ thứ gì dễ đoán, ví dụ như ngày sinh của quý vị, hoặc các số theo thứ tự. Mật khẩu không được giống với bất kỳ email hay tài khoản nào khác, và quý vị nên để thông tin Tài khoản Google và mật khẩu của mình ở một nơi an toàn.
- 8. Nhập mật khẩu mới của quý vị lần nữa để xác nhận nó.

# Một mật khẩu mạnh sẽ có ít nhất 8 ký tự, bao gồm chữ cái, số và chữ hoa.

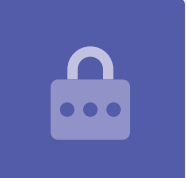

- 9. Google sẽ hỏi liệu quý vị có muốn nhập số điện thoại di động để bảo mật hơn không. Quý vị có thể nhập số điện thoại di động của mình tại đây hoặc nhấn Bỏ qua để thực hiện việc này vào lúc khác.
- Bước cuối cùng là đồng ý với Quyền riêng tư và các điều khoản của
  Google. Quý vị hãy đọc kỹ những điều này và nhấn Đồng ý để tiếp tục.
- Máy tính bảng Android của quý vị sẽ lịch sự cảm ơn quý vị vì đã tạo Tài khoản Google! Nhấn Tiếp theo để tiếp tục với phần còn lại của quá trình cài đặt.
- **12.** Google sẽ cố gắng tìm các bản lưu ảnh và ứng dụng cũ, nhưng vì đây là một tài khoản mới, nên sẽ không có gì cả! Chỉ cần nhấn **Tiếp theo**.

### Bảo mật máy tính bảng Android của quý vị

Bây giờ máy tính bảng Android của quý vị sẽ cung cấp cho quý vị một số tùy chọn để bảo mật bằng mật khẩu. Mật khẩu là một mã truy cập chỉ dành cho máy tính bảng Android của quý vị và bảo vệ nó không bị sử dụng không được quý vị cho phép.

- Bắt đầu bằng cách nhấn Cài đặt mã PIN, dạng mẫu hoặc mật khẩu cho máy tính bảng của quý vị.
- Mật khẩu an toàn và khó đoán hơn mã PIN, vì vậy hãy nhấn Mật khẩu.
- Nhấn Yêu cầu mật khẩu khi bật thiết bị. Sau đó nhấn Tiếp tục.
- Sử dụng kết hợp các chữ cái, số và chữ hoa, Nhập một mật khẩu mới. Nó cần phải khác với mật khẩu Tài khoản Google của quý vị. Sau đó nhấn Tiếp tục.
- Quý vị sẽ cần phải Nhập lại mật khẩu để xác nhận rằng đây là mật khẩu quý vị muốn sử dụng. Sau khi quý vị làm xong, nhấn OK.

# Kích hoạt Google Trợ giúp

**Google Trợ giúp** cho phép quý vị làm nhiều thứ trên máy tính bảng của quý vị, sử dụng điều khiển bằng giọng nói.

Chúng ta sẽ tìm hiểu chi tiết hơn về **Google Trợ giúp** trong một hướng dẫn khác, vì vậy hãy nhấn **Thêm nữa**, sau đó nhấn Không cảm ơn để cài đặt điều này sau.

# Thiết lập thêm các tính năng của Google

Máy tính bảng của quý vị bây giờ sẽ hỏi quý vị có muốn kích hoạt một số tính năng bổ sung từ Google hay không. **Dịch vụ Google** tự động sao lưu dữ liệu và cho phép các ứng dụng sử dụng vị trí cơ bản của quý vị.

 Sẽ thuận tiện nếu quý vị có sao lưu ảnh, thông tin cá nhân và thông tin khác của mình, đặc biệt là nếu máy tính bảng của quý vị bị mất, bị hỏng hoặc bị đánh cắp.

| 💭 🔶 세 37% 🗍 11:18 am                                                                                       |
|----------------------------------------------------------------------------------------------------|
|                                                                                                    |
|                                                                                                    |
| A                                                                                                    |
|                                                                                                    |
| Protect your tablet                                                                                        |
| Prevent others from using this tablet without your permission by<br>activating device protection features. |
| Learn more                                                                                                 |
| O Set up Intelligent Scan<br>Use face and iris recognition together.                                       |
| O Set up Face Recognition                                                                                  |
| O Set up Iris Scanner                                                                                      |
| O Set up PIN, pattern, or password                                                                         |
| O No. thank you                                                                                            |

Đặt mật khẩu để giúp bảo vệ máy tính bảng của quý vị

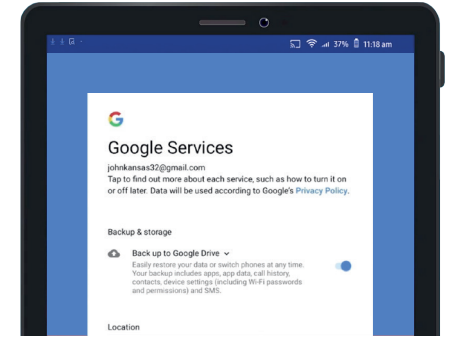

Quý vị có thể kích hoạt Dịch vụ Google, hoặc làm sau

 Việc cho máy tính bảng biết vị trí của quý vị là an toàn và rất hữu ích. Các ứng dụng có thể cung cấp các báo cáo về thời tiết địa phương và giao thông chính xác hơn, và thậm chí giúp quý vị tìm máy tính bảng của quý vị nếu nó bị mất.

Chúng ta sẽ xem những tính năng này hoạt động ra sao trong một hướng dẫn khác. Còn bây giờ, để kích hoạt **Dịch vụ Google**, hãy nhấn **Thêm nữa** và sau đó nhấn **Đồng ý**.

Máy tính bảng của quý vị sẽ tìm kiếm các bản sao lưu hiện có để khôi phục. Nhấn **OK** để chuyển sang bước tiếp theo.

Bây giờ quý vị sẽ thấy một danh sách các ứng dụng miễn phí. Kéo qua và đọc mô tả về chúng. Nếu quý vị muốn cài đặt tất cả chúng, hãy nhấn **OK**.

### Các tính năng bổ sung của máy tính bảng

Bây giờ máy tính bảng sẽ hỏi liệu quý vị có muốn tạo một tài khoản với nhà sản xuất máy tính bảng hay không. Điều này có thể kích hoạt một số tính năng bổ sung, nhưng quý vị có thể tạo tài khoản này sau.

Nhấn mũi tên xuống rồi sau đó nhấn Bỏ qua.

Cuối cùng, nhà sản xuất máy tính bảng của quý vị sẽ hiển thị một màn hình cho quý vị biết những gì đặc biệt về đời máy tính bảng của quý vị. Sau khi quý vị đọc nó, chỉ cần nhấn vào **Kết thúc**.

Khi màn hình **Home** xuất hiện, cài đặt đã hoàn thành. Quý vị làm tốt lắm!

#### Những bước cuối cùng

Để kiểm tra xem máy tính bảng Android của quý vị có kết nối đúng cách với Wi-Fi nhà quý vị hay không, hãy tìm biểu tượng Wi-Fi ở trên cùng màn hình.

Nếu các biểu tượng có màu trắng, máy tính bảng của quý vị được kết nối với Wi-Fi và đã sẵn sàng để sử dụng!

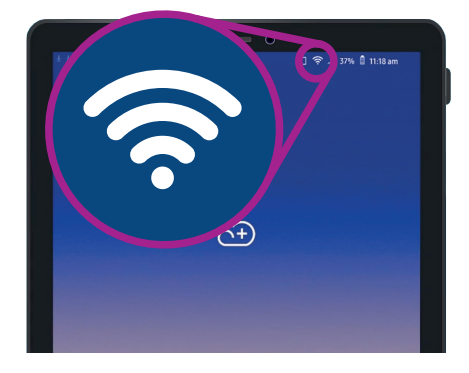

Biểu tượng Wi-Fi cho thấy máy tính bảng của quý vị đã sẵng sàng để sử dụng